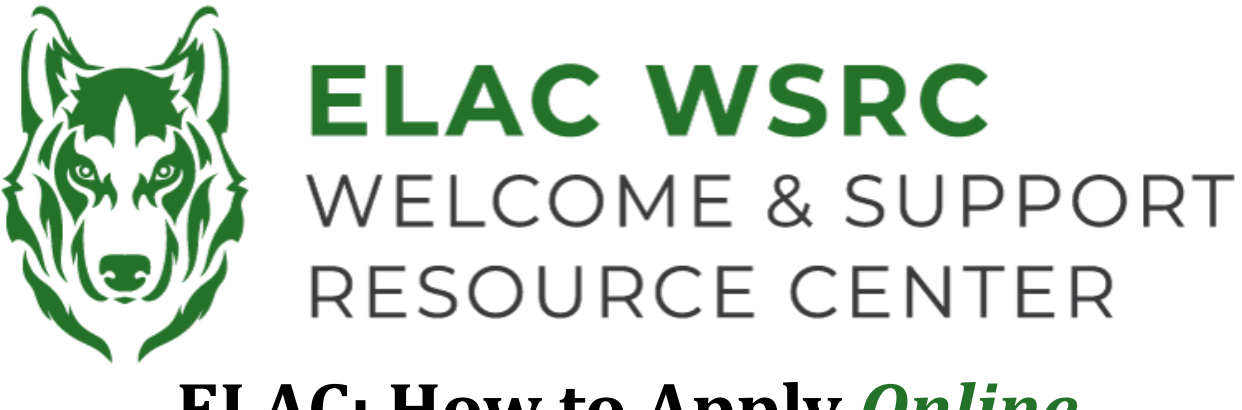

## **ELAC: How to Apply Online**

- 1. Comienza con la página web de ELAC : www.laccd.edu/our-colleges
- 2. Selecciona la aplicación que mejor se adapte a tus necesidades:

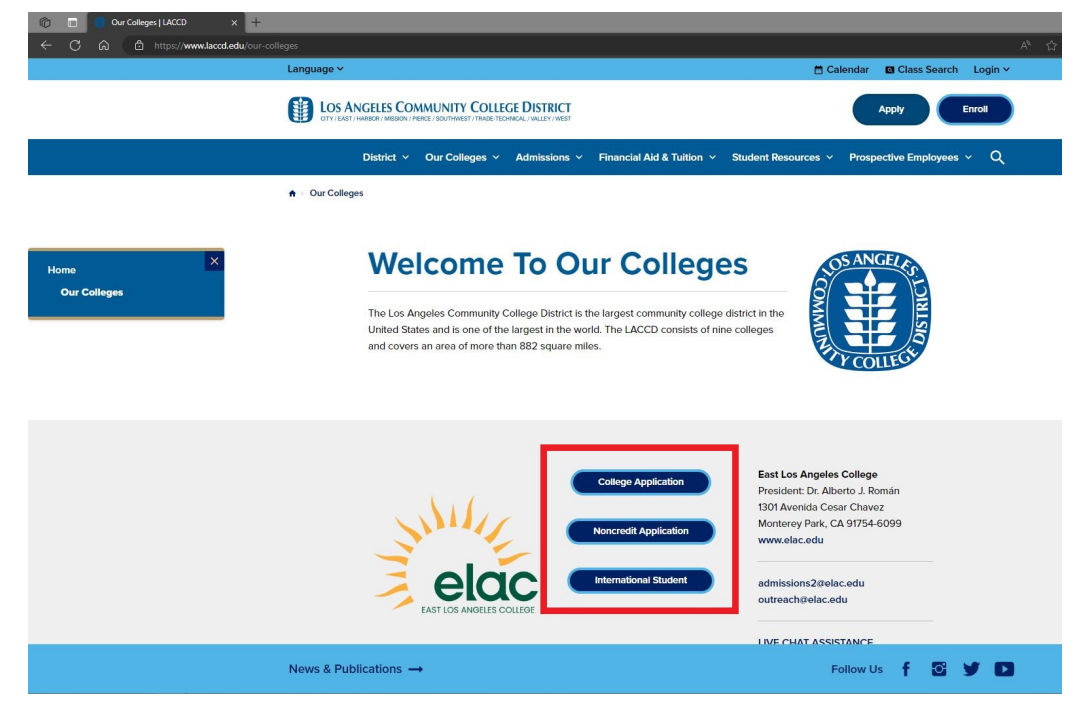

3. Serás redirigido(a) a la página de inicio de sesión de la cuenta de OpenCCC:

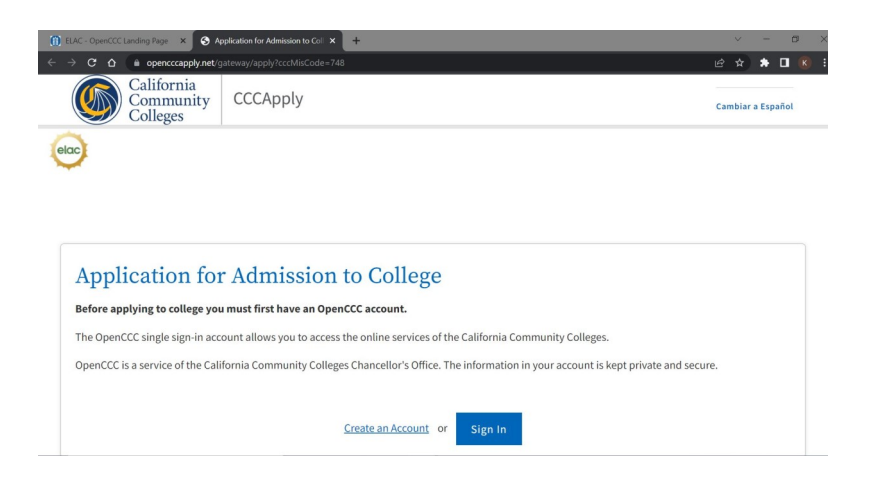

- 6. Crea una cuenta de OpenCCC si aún no tienes una. Si ya tienes una cuenta existente en OpenCCC, por favor inicia sesión
- 7. Selecciona "Comenzar una nueva solicitud" como se muestra a continuación :

| (f) ELAC - OpenCCC Landing Page × ✓ My Applications - CCCApply × +   ← → C △ ○ opencccapply.net/uPortal/f/u6711s1000/normal/render.uP#session_state=7b6f0fd5-3784-4375-92dF-6203141 | 6b153&code=39e17257 | -26f 🕶 🖻   | <ul><li>✓ –</li><li>★ ▲ □</li></ul> |          |
|----------------------------------------------------------------------------------------------------|---------------------|------------|-------------------------------------|----------|
| California<br>Community<br>Colleges                                                                                                    | My Applications     | Settings 🌱 | Sign O                              | ut<br>:h |
| elac                                                                                                    |                     |            |                                     |          |
| My Applications                                                                                                    |                     |            |                                     |          |
| Start a New Application                                                                                                    |                     |            |                                     |          |

- 8. Una vez que envíes la solicitud, verás una Página de Confirmación.
- 9. Anota, captura de pantalla o toma una foto de la Página de Confirmación, asegúrate de obtener el Número de Confirmación y la Fecha de Envío.
- 10. It El proceso de la solicitud tomará aproximadamente de 2 a 3 días hábiles. Una vez que sea procesada, recibirás un correo electrónico confirmando que tu solicitud ha sido procesada exitosamente, incluyendo tu Número de **Identificación de Estudiante**.
- 11. Si no recibes un correo electrónico en un plazo de 2 a 3 días hábiles, por favor comunícate con el Centro de Bienvenida para obtener ayuda. Por favor, ten a mano tu **Nombre Completo, Fecha de Nacimiento, Número de Confirmación de la Solicitud y Fecha de Envío de la Solicitud**.

Welcome Center Contact: E1-189 Office Phone: 323.780.6800 Email: welcomecenter@elac.edu